臺中市立西苑高級中學 — 1Campus Next APP 校園訊息平台安裝步驟

親愛的 《姓名》 同學及家長您好:

本校目前使用澔學 <u>1Campus 校園訊息平台</u>, <u>請各班同學配合安裝 APP 軟體</u>, 日後學校各 項通知除了校網公告外, 也將透過 APP 發送到同學手機。也請轉告家長同步安裝, 以利接受 學校訊息和查詢學生資料。

APP 會依身分別不同(學生、家長),個別提供幾個預設好的快速功能查詢校務資料,比 如缺曠課紀錄、學期成績、獎懲紀錄。若家長同時有就讀他校的子女也是使用此 APP,請以 「增加身分」的方式加入,即可在 APP 內切換不同身分。

註冊組 謹上 113.09.12

一、 學生、家長如何安裝 APP

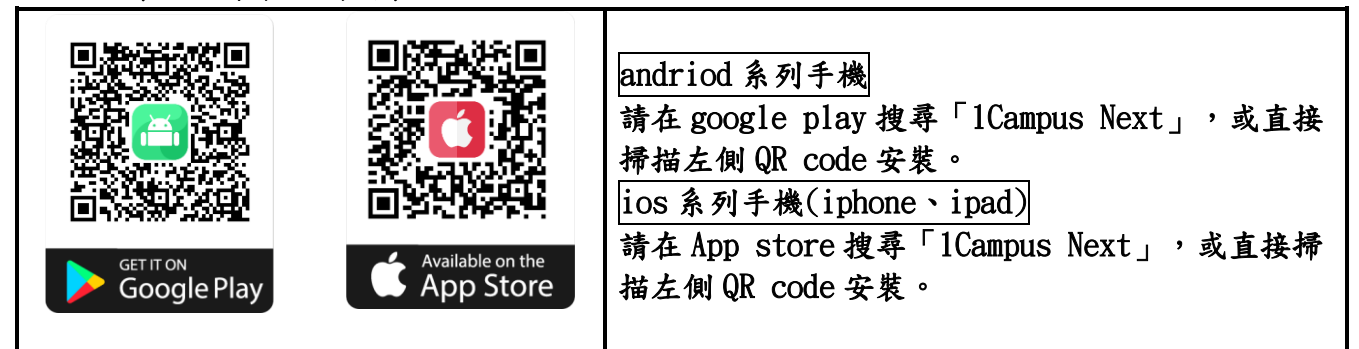

二、 學生、家長如何登入(操作時,建議拿兩支手機同時,一支登入,另一支顯示步驟)

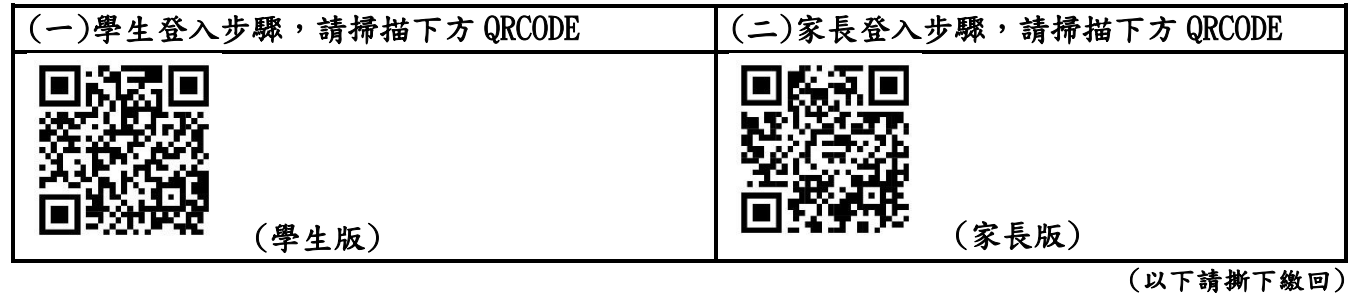

 三、學生基本資料核對、家長代碼及簽收回條

 姓名:《姓名》
 班級:《班級》
 座號:《座號》

 學號:《學號》
 家長代碼:《家長代碼》

如果您在使用過程中有任何意見或安裝問題,歡迎本校註冊組聯繫,(04)27016473分機 713、813,或**掃描左側 QR Code,加入為您提供的 1Campus 線上客服**,獲得即時協助。

| App 廠商 Line 客服 | ◎簽收回條                   |
|----------------|-------------------------|
|                | 姓名:《姓名》 班級:《班級》 座號:《座號》 |
| LINE           | 請勾選: □ 已下載安裝 □ 未下載安裝    |
|                | 家長簽名:                   |